## Jauna konsultanta reģistrācija

1.Mājas lapā www.twriga.lv klikšķiniet uz

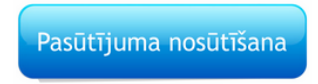

2. levadiet savu e-pastu un paroli.

| Pierakstīties            |
|--------------------------|
| E-pasts vai lietotāja ID |
| vnatalija@inbox.lv       |
| Parole                   |
| •••••                    |
| Sūtīt                    |
| Aizmirsāt paroli?        |

3. Augšējā labajā stūrī klikšķniet uz sadaļu "VADĪBAS PANELIS".

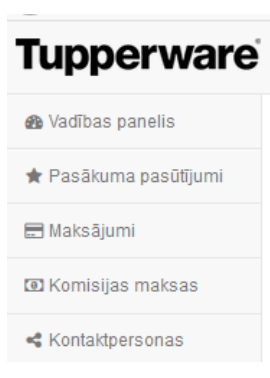

4. Kreisajā pusē klikšķiniet uz "Izveidot jaunu dalībnieku".

| 🛗 Pasākuma dalībnieku sastāvs |                           |
|-------------------------------|---------------------------|
| Pasākuma dalībnieku sastāvs   |                           |
| 📽 Jaunie dalībnieki           | tzveidot jaunu dalībnieku |
|                               |                           |

## 5. Aizpildiet jaunā konsultanta datus.

|                           | Pasūtījuma nosūtīšana     |   |  |
|---------------------------|---------------------------|---|--|
|                           | Izveidot jaunu dalībniekt | ı |  |
| E-pasts                   |                           |   |  |
| Tālrunis                  |                           |   |  |
| Uzvārds<br>Vārds, uzvārds |                           |   |  |
|                           |                           |   |  |

7.Pirms preču saņemšanas obligāti jānodod oreģinālu parakstīto līgumu un pases kopiju.